С целью импорта установленного программного обеспечения на компьютер, модернизирована обработка получения информации о компьютере по сети.

| компьютер (Компьютеры)* (                                                                                                 | (1С:Предприятие)                                                        |                                                                         |                     |                           | 31 M M+ M- 🗆 🗙   |
|----------------------------------------------------------------------------------------------------|-------------------------------------------------------------------------|-------------------------------------------------------------------------|---------------------|---------------------------|------------------|
| компьютер (Компьют                                                                                                    | компьютер (Компьн                                                       | отеры) *                                                                |                     |                           |                  |
| Перейти<br>Инвентаризация<br>История по оборудованию                                                                      | Записать и закрыть П                                                    | I I I Cosдать на г                                                      |                     |                           | Все действия 🔻 ② |
| Штрижкоды номенклатуры                                                                                                    | Основная инфо ЦП                                                        | ОЗУ Винчестер                                                           | Сеть Пр             | ограммное о Дополнительна | Гарантийные та   |
|                                                                                                    | 🤁 Добавить 📗 🗙 🛧                                                        | • \                                                                     |                     |                           | Все действия -   |
|                                                                                                    | N Наименование                                                          | Кл                                                                      | юч продукта         | Плательщик                |                  |
| :                                                                                                    |                                                                         |                                                                         |                     |                           |                  |
| 🤨 😠 🙀 Информаци                                                                                                    | ия о компьютере по сети - Аг                                            | Config: Инвентаризация - Бакалов (1C:Г                                  | Іредприятие)        | 🎓 🖻 🔳 M                   | M+ M- ↓ _ □ ×    |
| Информация о н                                                                                                    | компьютере по с                                                         | ти                                                                      |                     |                           |                  |
| <ul> <li>Покальный компьюте</li> <li>Удаленный компьюте</li> </ul>                                                        | ep<br>ep                                                                |                                                                         |                     |                           |                  |
| Логин (Домен\Логин): (<br>Пароль:                                                                                         |                                                                         |                                                                         |                     |                           |                  |
| Доменное имя: Gurin                                                                                                    |                                                                         |                                                                         |                     |                           | ×Q               |
| Оборудование                                                                                                    | ограммное обеспечение                                                   |                                                                         |                     |                           | [[]              |
| <ul> <li>► 1. Получить /</li> <li>Состав Програминог<br/>Плательщик ПО:</li> <li>Импортировать несопо</li> <li></li></ul> | данные С 2. Имп<br>о обеспечения<br>ГеоТехТра<br>оставленное ПО: Платея | орт Программного обеспеч<br>к. 000 × Q<br>ьщик к которому привязать ПО: | RNYS                |                           | Все действия 🔻   |
| Наименование                                                                                                    | Версия Производите                                                      | ль Идентификационный номер                                              | Сопоставить ПО из С | правочника ПО             | Плательщик       |
|                                                                                                    | ПЕсли в форме эле                                                       |                                                                         |                     |                           |                  |

Укажем Плательщика ПО, по которому будет произведен поиск сопоставленного ПО в журнале программного обеспечения и ПО, которое фактически установлено на компьютере сотрудника.

Наверняка, при первом запуске у вас не будет сопоставленного ПО. Нужно будет сопоставить полученное с компьютера ПО, с ПО в журнале.

Если найдется установленное ПО, которое было приобретено на другого Плательщика, оно так же выведется в списке.

| 2                                                                                                    | о сети - ArtConfig: Ин                                                                                                    | вентаризация - Ба                                                                                                    | калов (1С:Предприятие)                                                                                                    |                                                                                                    | 🚖 🖻 🔳 🛅 M                                                          | I M+ M- → - E  |
|----------------------------------------------------------------------------------------------------|----------------------------------------------------------------------------------------------------|----------------------------------------------------------------------------------------------------|----------------------------------------------------------------------------------------------------|----------------------------------------------------------------------------------------------------|--------------------------------------------------------------------|----------------|
| формация о компьютер                                                                                                    | е по сети                                                                                                    |                                                                                                    |                                                                                                    |                                                                                                    |                                                                    |                |
| Токальный компьютер                                                                                                    |                                                                                                    |                                                                                                    |                                                                                                    |                                                                                                    |                                                                    |                |
|                                                                                                    |                                                                                                    |                                                                                                    |                                                                                                    |                                                                                                    |                                                                    |                |
| даленный компьютер                                                                                                    |                                                                                                    |                                                                                                    |                                                                                                    |                                                                                                    |                                                                    |                |
| ин (Ломен\Посин):                                                                                                    |                                                                                                    |                                                                                                    |                                                                                                    |                                                                                                    |                                                                    |                |
|                                                                                                    |                                                                                                    |                                                                                                    |                                                                                                    |                                                                                                    |                                                                    |                |
| оль:                                                                                                    |                                                                                                    |                                                                                                    |                                                                                                    |                                                                                                    |                                                                    |                |
| нное имя: Gurin                                                                                                    |                                                                                                    |                                                                                                    |                                                                                                    |                                                                                                    |                                                                    | ×              |
| программное обеспе                                                                                                    | чение                                                                                                    |                                                                                                    |                                                                                                    |                                                                                                    |                                                                    |                |
|                                                                                                    |                                                                                                    |                                                                                                    |                                                                                                    |                                                                                                    |                                                                    |                |
| 1. Получить данные 😔                                                                                                    | 2. Импорт Пр                                                                                                    | ограммного                                                                                                    | обеспечения                                                                                                    |                                                                                                    |                                                                    |                |
|                                                                                                    | 2. 71110071110                                                                                                    | or partition of                                                                                                    |                                                                                                    |                                                                                                    |                                                                    |                |
| остав Программного обеспечения —                                                                                                    |                                                                                                    |                                                                                                    |                                                                                                    |                                                                                                    |                                                                    |                |
| ательник ПО:                                                                                                    |                                                                                                    | ×                                                                                                    | q                                                                                                    |                                                                                                    |                                                                    |                |
| ательщик по.                                                                                                    |                                                                                                    | ^                                                                                                    | 4                                                                                                    |                                                                                                    |                                                                    |                |
| ипортировать несопоставленное ПО:                                                                                                    | Плательщик к ко                                                                                                    | оторому привязать                                                                                                    | ПО: [ × Q]                                                                                                    |                                                                                                    |                                                                    |                |
|                                                                                                    |                                                                                                    |                                                                                                    |                                                                                                    |                                                                                                    |                                                                    |                |
| 🖻 🔸   🛱   🗱 🦛                                                                                                    |                                                                                                    |                                                                                                    |                                                                                                    |                                                                                                    |                                                                    | Все действия * |
| аименование                                                                                                    | Версия                                                                                                    | Производитель                                                                                                    | Идентификационный номер                                                                                                    | Сопоставить ПО                                                                                                    | Плательщик                                                         |                |
| dobe Acrobat Reader DC - Russian                                                                                                    | 15.007.20033                                                                                                    | Adobe Systems                                                                                                    | {AC76BA86-7AD7-1049-7B44-AC0F074E4100}                                                                                                    | Adobe Reader 11,                                                                                                    | Бесплатное                                                         |                |
|                                                                                                    |                                                                                                    |                                                                                                    |                                                                                                    |                                                                                                    |                                                                    |                |
| dobe Flash Player 24 ActiveX                                                                                                    | 24.0.0.186                                                                                                    | Adobe Systems                                                                                                    | {58E533B1-9B29-432D-BB38-25B489C1D53B}                                                                                                    | Adobe flash player                                                                                                    | Бесплатное                                                         |                |
| dobe Flash Player 24 ActiveX<br>dobe Flash Player 24 NPAPI                                                                                                    | 24.0.0.186<br>24.0.0.186                                                                                                    | Adobe Systems<br>Adobe Systems                                                                                                    | {58E533B1-9B29-432D-BB38-25B489C1D53B}<br>{D633DF27-FC9E-4FDA-A158-CB36AE83671D}                                                                                                    | Adobe flash player<br>Adobe flash player                                                                                                    | Бесплатное<br>Бесплатное                                           |                |
| dobe Flash Player 24 ActiveX<br>dobe Flash Player 24 NPAPI<br>dobe Flash Player 24 PPAPI                                                                                                    | 24.0.0.186<br>24.0.0.186<br>24.0.0.186                                                                                                    | Adobe Systems<br>Adobe Systems<br>Adobe Systems                                                                                                    | <pre>{58E533B1-9B29-432D-BB38-25B489C1D53B}<br/>{D633DF27-FC9E-4FDA-A158-CB36AE83671D}<br/>{3A0E9113-0B4F-4664-B795-CB2F042EE126}</pre>                                                                                                    | Adobe flash player<br>Adobe flash player<br>Adobe flash player                                                                                              | Бесплатное<br>Бесплатное<br>Бесплатное                             |                |
| dobe Flash Player 24 ActiveX<br>dobe Flash Player 24 NPAPI<br>dobe Flash Player 24 PPAPI<br>dobe Refresh Manager                                                                                                    | 24.0.0.186<br>24.0.0.186<br>24.0.0.186<br>1.8.0                                                                                                    | Adobe Systems<br>Adobe Systems<br>Adobe Systems<br>Adobe Systems                                                                                                    | <pre>{58E533B1-9B29-432D-BB38-25B489C1D53B}<br/>{D633DF27-FC9E-4FDA-A158-CB36AE83671D}<br/>{3A0E9113-0B4F-4664-B795-CB2F042EE126}<br/>{AC76BA86-0804-1033-1959-001824214663}</pre>                                                                                                    | Adobe flash player<br>Adobe flash player<br>Adobe flash player                                                                                              | Бесплатное<br>Бесплатное<br>Бесплатное                             |                |
| dobe Flash Player 24 ActiveX<br>dobe Flash Player 24 NPAPI<br>dobe Flash Player 24 PPAPI<br>dobe Refresh Manager<br>MD Software                                                                                                    | 24.0.0.186<br>24.0.0.186<br>24.0.0.186<br>1.8.0<br>9.0.000.8                                                                                                    | Adobe Systems<br>Adobe Systems<br>Adobe Systems<br>Adobe Systems<br>Advanced Micro                                                                                                    | (58E53381-9829-432D-8B38-25B489C1D538)<br>(D633DF27-FC9E-4FDA-A158-CB36AE38671D)<br>(3A0E9113-084F-4664-8795-CB2F042EE126)<br>(AC76BA86-0840-1033-1959-001824214663)<br>(AC76BA86-0CA6-3EFA-4FDE-96304024324C)                                                                                                    | Adobe flash player<br>Adobe flash player<br>Adobe flash player                                                                                              | Бесплатное<br>Бесплатное<br>Бесплатное                             | e              |
| dobe Flash Player 24 ActiveX<br>dobe Flash Player 24 NPAPI<br>dobe Flash Player 24 PPAPI<br>dobe Refresh Manager<br>MD Software<br>.toCAD 2011 - Русский                                                                                                    | 24.0.0.186<br>24.0.0.186<br>24.0.0.186<br>1.8.0<br>9.0.000.8<br>18.1.49.0                                                                                                    | Adobe Systems<br>Adobe Systems<br>Adobe Systems<br>Adobe Systems<br>Advanced Micro<br>Autodesk                                                                                                    | (58E533B1-9829-432D-BB38-25B489C1D53B)<br>(D633DF27-FC9E-4FDA-A158-CB36AE38671D)<br>(3A0E9113-0B4F-4664-B795-CB2F042EE126)<br>(AC76BA86-0804-1033-1959-001824214663)<br>(3ACE82C46-0CA6-3EFA-4FDE-96304024324C)<br>(5783F2D7-9001-0419-0102-0060B0CE6BBA)                                                                                                    | Adobe flash player<br>Adobe flash player<br>Adobe flash player<br>Autocad 2010-2014                                                                         | Бесплатное<br>Бесплатное<br>Бесплатное                             | P              |
| dobe Flash Player 24 ActiveX<br>dobe Flash Player 24 NPAPI<br>dobe Flash Player 24 PPAPI<br>dobe Refresh Manager<br>MD Software<br>utoCAD 2011 - Русский<br>utoCAD 2011 Language Pack - Русск                                                                                                    | 24.0.0.186<br>24.0.0.186<br>24.0.0.186<br>1.8.0<br>9.0.000.8<br>18.1.49.0<br>18.1.49.0                                                                                                    | Adobe Systems<br>Adobe Systems<br>Adobe Systems<br>Adobe Systems<br>Advanced Micro<br>Autodesk<br>Autodesk                                                                                                    | (58E533B1-9829-432D-8B38-25B489C1D53B)<br>(D633DF27-FC9E-4FDA-A158-CB36AE38671D)<br>(3A0E9113-084F-4664-8795-CB2F042EE126)<br>(AC76BA86-0804-1033-1959-001824214663)<br>(9ACE8C46-0CA6-3EFA-4FDE-96304024324C)<br>(5783F2D7-9001-0419-0102-0060B0CE6BBA)<br>(5783F2D7-9001-0419-1102-0060B0CE6BBA)                                                                                                    | Adobe flash player<br>Adobe flash player<br>Adobe flash player<br>Adobe flash player<br>Autocad 2010-2014<br>Autocad 2010-2014                              | Бесплатное<br>Бесплатное<br>Бесплатное                             |                |
| dobe Flash Player 24 ActiveX<br>dobe Flash Player 24 NPAPI<br>dobe Flash Player 24 PPAPI<br>dobe Refresh Manager<br>MD Software<br>utoCAD 2011 - Русский<br>utoCAD 2011 Language Pack - Русск<br>utoCAS Material Library 2011                                                                                                    | 24.0.0.186<br>24.0.0.186<br>24.0.0.186<br>1.8.0<br>9.0.000.8<br>18.1.49.0<br>18.1.49.0<br>2.0.0.49                                                                                                    | Adobe Systems<br>Adobe Systems<br>Adobe Systems<br>Adobe Systems<br>Advanced Micro<br>Autodesk<br>Autodesk<br>Autodesk                                                                                                    | (58E533B1-9829-432D-BB38-25B489C1D53B)<br>(D633DF27-FC9E-4FDA-A158-CB36AE83671D)<br>(3A0E9113-0B4F-4664-B795-CB2F042EE126)<br>(AC76BA86-0804-1033-1959-001824214663)<br>(9ACE8C46-0CA6-3EFA-4FDE-96304024324C)<br>(5783F2D7-9001-0419-0102-006080CE6BBA)<br>(5783F2D7-9001-0419-1102-006080CE6BBA)<br>(9DEABCB6-B759-4D52-92F8-51B34A2B4D40)                                                                                                    | Adobe flash player<br>Adobe flash player<br>Adobe flash player<br>Adobe flash player<br>Autocad 2010-2014<br>Autocad 2010-2014<br>Autocad 2010-2014         | Бесплатное<br>Бесплатное<br>Бесплатное                             |                |
| dobe Flash Player 24 ActiveX<br>dobe Flash Player 24 NPAPI<br>dobe Flash Player 24 PPAPI<br>dobe Refresh Manager<br>MD Software<br>utoCAD 2011 - Русский<br>utoCAD 2011 - Русский<br>utoCAD 2011 Language Pack - Русск<br>utodesk Material Library 2011<br>.todesk Material Library 2011                                                                                                    | 24.0.0.186<br>24.0.0.186<br>24.0.0.186<br>1.8.0<br>9.0.000.8<br>18.1.49.0<br>18.1.49.0<br>2.0.0.49<br>2.0.0.49                                                                                                    | Adobe Systems<br>Adobe Systems<br>Adobe Systems<br>Adobe Systems<br>Advanced Micro<br>Autodesk<br>Autodesk<br>Autodesk<br>Autodesk                                                                                                    | (58E533B1-9829-432D-8B38-258489C10538)<br>(D633DF27-FC9E-4FDA-A158-CB66AE83671D)<br>(3A0E9113-084F-4664-8795-CB2F042EE126)<br>(AC76BA86-0804-1033-1959-001824214663)<br>(9ACE8C46-0CA6-3EFA-4FDE-96304024324C)<br>(5783F2D7-9001-0419-0102-006080CE68BA)<br>(5783F2D7-9001-0419-0102-006080CE68BA)<br>(9DEABC68-B759-4D52-92F8-51834A284D40)<br>(CD1E078C-A6894-47DA-8035-6365C88C7832)                                                                                                    | Adobe flash player<br>Adobe flash player<br>Adobe flash player<br>Autocad 2010-2014<br>Autocad 2010-2014<br>Autocad 2010-2014<br>Autocad 2010-2014          | Бесплатное<br>Бесплатное<br>Бесплатное                             |                |
| dobe Flash Player 24 ActiveX<br>dobe Flash Player 24 NPAPI<br>dobe Flash Player 24 PPAPI<br>dobe Refresh Manager<br>MD Software<br>utoCAD 2011 - Русский<br>utoCAD 2011 Language Pack - Русск<br>utodesk Material Library 2011<br>utodesk Material Library 2011 Base Im<br>lient Pat                                                                                                    | 24.0.0.186<br>24.0.0.186<br>24.0.0.186<br>1.8.0<br>9.0.000.8<br>18.1.49.0<br>18.1.49.0<br>2.0.0.49<br>2.0.0.49                                                                                                    | Adobe Systems<br>Adobe Systems<br>Adobe Systems<br>Adobe Systems<br>Advanced Micro<br>Autodesk<br>Autodesk<br>Autodesk<br>Autodesk                                                                                                    | (58E533B1-9829-432D-8B38-25B489C1D53B)<br>(D633DF27-FC9E-4FDA-A158-CB36AE3871D)<br>(3A0E9113-0B4F-4664-8795-CB2F042EE126)<br>(AC76BA86-0804-1033-1959-001824214663)<br>(9ACE8C46-0CA6-3EFA-4FDE-96304024324C)<br>(5783F2D7-9001-0419-0102-006080CE68BA)<br>(5783F2D7-9001-0419-0102-006080CE68BA)<br>(5783F2D7-9001-0419-1102-005080CE68BA)<br>(5783F2D7-9001-0419-1102-005080CE68BA)<br>(5783F2D7-9001-0419-1102-005080CE68BA)<br>(CD1E078C-A6B9-47DA-8035-6365C857832)<br>(C2AA589F-F20D-44FE-AEF0-F2321D100487)                                                                                                    | Adobe flash player<br>Adobe flash player<br>Adobe flash player<br>Autocad 2010-2014<br>Autocad 2010-2014<br>Autocad 2010-2014<br>Autocad 2010-2014          | Бесплатное<br>Бесплатное<br>Бесплатное                             |                |
| dobe Flash Player 24 ActiveX<br>dobe Flash Player 24 NPAPI<br>dobe Flash Player 24 NPAPI<br>dobe Refresh Manager<br>MD Software<br>utoCAD 2011 - Русский<br>utoCAD 2011 Language Pack - Русск<br>utodesk Material Library 2011<br>utodesk Material Library 2011<br>mt Part<br>PDF                                                                                                    | 24.0.0.186<br>24.0.0.186<br>24.0.0.186<br>1.8.0<br>9.0.000.8<br>18.1.49.0<br>18.1.49.0<br>2.0.0.49<br>2.0.0.49<br>8.6.942                                                                                          | Adobe Systems<br>Adobe Systems<br>Adobe Systems<br>Adobe Systems<br>Advanced Micro<br>Autodesk<br>Autodesk<br>Autodesk<br>Autodesk<br>Softland                                                                                                   | (58E533B1-9829-432D-8B38-25B489C1D53B)<br>(D633DF27-FC9E-4FDA-A158-CB36AE38671D)<br>(3A0E9113-0B4F-4664-8795-CB2F042EE126)<br>(AC76BA86-0804-1033-1959-001824214663)<br>(3ACE8246-0CA6-3EFA-4FDE-96304024324C)<br>(5783F2D7-9001-0419-0102-006080CE68BA)<br>(5783F2D7-9001-0419-0102-006080CE68BA)<br>(5783F2D7-9001-0419-0102-006080CE68BA)<br>(5783F2D7-9001-0419-0102-006080CE68BA)<br>(CD1E078C-A6B9-47DA-8035-6365C85C7832)<br>(C8AA589F-F20D-44FE-AEF0-F2321D10D487)<br>(F64C9051-AF79-4416-9522-ED8E765F062C)                                                                                                    | Adobe flash player<br>Adobe flash player<br>Adobe flash player<br>Autocad 2010-2014<br>Autocad 2010-2014<br>Autocad 2010-2014<br>Autocad 2010-2014<br>dopdf | Бесплатное<br>Бесплатное<br>Бесплатное<br>Бесплатное               |                |
| dobe Flash Player 24 ActiveX<br>dobe Flash Player 24 NPAPI<br>dobe Flash Player 24 NPAPI<br>dobe Refresh Manager<br>MD Software<br>utoCAD 2011 - Русский<br>utoCAD 2011 Language Pack - Русск<br>utodesk Material Library 2011<br>utodesk Material Library 2011<br>utodesk Material Library 2011<br>Base Im<br>ient Pat<br>PDF<br>oogle Toolbar for Internet Explorer                                                                                                    | 24.0.0.186<br>24.0.0.186<br>24.0.0.186<br>1.8.0<br>9.0.000.8<br>18.1.49.0<br>18.1.49.0<br>2.0.0.49<br>2.0.0.49<br>8.6.942<br>1.0.0                                                                                 | Adobe Systems<br>Adobe Systems<br>Adobe Systems<br>Adobe Systems<br>Advanced Micro<br>Autodesk<br>Autodesk<br>Autodesk<br>Autodesk<br>Softland<br>Google Inc.                                                                                    | [58E533B1-9829-432D-8B38-25B489C1D53B]<br>[0633DF27-FC9E-4FDA-A158-CB36AE38671D]<br>[3A0E9113-0B4F-4664-8795-CB2F042EE126]<br>[AC76BA86-0804-1033-1959-001824214663]<br>[3ACE8246-0CA6-3EFA-4FDE-96304024324C]<br>[5783F2D7-9001-0419-0102-0060B0CE6BBA]<br>[5783F2D7-9001-0419-0102-0060B0CE6BBA]<br>[5783F2D7-900-04F2-040492-05600C] | Adobe flash player<br>Adobe flash player<br>Adobe flash player<br>Autocad 2010-2014<br>Autocad 2010-2014<br>Autocad 2010-2014<br>Autocad 2010-2014<br>dopdf | Бесплатное<br>Бесплатное<br>Бесплатное<br>Бесплатное<br>Бесплатное |                |
| dobe Flash Player 24 ActiveX<br>dobe Flash Player 24 NPAPI<br>dobe Flash Player 24 NPAPI<br>dobe Refresh Manager<br>MD Software<br>utoCAD 2011 - Русский<br>utoCAD 2011 Language Pack - Русск<br>utodesk Material Library 2011<br>utodesk Material Library 2011<br>Base Im<br>lient Pat<br>>PDF<br>oogle Toolbar for Internet Explorer<br>oogle Update Helper                                                                                                    | 24.0.0.186<br>24.0.0.186<br>24.0.0.186<br>1.8.0<br>9.0.000.8<br>18.1.49.0<br>18.1.49.0<br>2.0.0.49<br>2.0.0.49<br>2.0.0.49<br>1.3.00<br>1.3.33.5                                                                   | Adobe Systems<br>Adobe Systems<br>Adobe Systems<br>Advanced Micro<br>Advanced Micro<br>Autodesk<br>Autodesk<br>Autodesk<br>Autodesk<br>Softland<br>Google Inc.<br>Google Inc.                                                                    | (58E533B1-9829-432D-8B38-25B489C1D53B)<br>(D633DF27-FC9E-4FDA-A158-CB36AE38671D)<br>(3A0E9113-0B4F-4664-8795-CB2F042EE126)<br>(AC76BA86-0804-1033-1959-001824214663)<br>(3ACE8C4-6CA6-3EFA-4FDE-96304024324C)<br>(5783F2D7-9001-0419-0102-0060B0CE6BBA)<br>(5783F2D7-9001-0419-0102-0060B0CE6BBA)<br>(5783F2D7-9001-0419-1102-0060B0CE6BBA)<br>(9DEABCB6-B759-4D52-92F8-51B34A2B4D40)<br>(CD1E078C-A6B9-47DA-B035-6386C85C7832)<br>(C8AA5B9F-F20D-44FE-AEF0-F2321D10D487)<br>(F64C9051-AF79-4416-9522-EDBE765F062C)<br>(18455581-E099-4BA8-D62B-F2482F06600C)                                                                                                    | Adobe flash player<br>Adobe flash player<br>Adobe flash player<br>Autocad 2010-2014<br>Autocad 2010-2014<br>Autocad 2010-2014<br>Autocad 2010-2014          | Бесплатное<br>Бесплатное<br>Бесплатное<br>Бесплатное<br>Бесплатное |                |
| dobe Flash Player 24 ActiveX<br>dobe Flash Player 24 NPAPI<br>dobe Alash Player 24 NPAPI<br>dobe Refresh Manager<br>MD Software<br>utoCAD 2011 - Русский<br>utoCAD 2011 Language Pack - Русск<br>utodesk Material Library 2011<br>utodesk Material Library 2011<br>utodesk Material Library 2011<br>utodesk Material Library 2011<br>utodesk Material Library 2011<br>oogle Toolbar for Internet Explorer<br>oogle Update Helper<br>tel(R) Cripset Device Software                                              | 24.0.0.186<br>24.0.0.186<br>24.0.0.186<br>18.0<br>9.0000.8<br>18.1.49.0<br>18.1.49.0<br>18.1.49.0<br>2.0.0.49<br>2.0.0.49<br>2.0.0.49<br>2.0.0.49<br>1.0.0<br>1.3.33.5<br>10.1.1.38                                | Adobe Systems<br>Adobe Systems<br>Adobe Systems<br>Adobe Systems<br>Autodesk<br>Autodesk<br>Autodesk<br>Autodesk<br>Softland<br>Google Inc.<br>Google Inc.<br>Intel Corporation                                                                  | (S8E533B1-9829-4320-B838-258495C10538)<br>(D633DF27-FC9E-4FDA-A158-C866AE83671D)<br>(3A0E9113-084F-4664-8795-C82F042EE126)<br>(AC768A86-0804-1033-1959-001824214663)<br>(9ACE8C46-0CA6-3EFA-4FDE-96304024324C)<br>(5783F2D7-9001-0419-0102-006080CE68BA)<br>(9DEABC68-6759-4D52-92F8-51834A284D40)<br>(CD1E078C-A689-47DA-8035-6365C85C7832)<br>(C8AA5B9F-F20D-44FE-AEF0-F2321D10D487)<br>(F64C9051-AF79-4416-9522-E0BE765F062C)<br>(80EC980A-BDA2-4C86-A427-807A549884CA)<br>(81520FC5-3518-40E9-9803-70CE8A801D07)                                                                                                    | Adobe flash player<br>Adobe flash player<br>Adobe flash player<br>Autocad 2010-2014<br>Autocad 2010-2014<br>Autocad 2010-2014<br>Autocad 2010-2014<br>dopdf | Бесплатное<br>Бесплатное<br>Бесплатное<br>Бесплатное               |                |
| dobe Flash Player 24 ActiveX<br>dobe Flash Player 24 NPAPI<br>dobe Flash Player 24 NPAPI<br>dobe Refresh Manager<br>MD Software<br>utoCAD 2011 - Русский<br>utoCAD 2011 Language Pack - Русск<br>utodesk Material Library 2011<br>utodesk Material Library 2011 Base Im<br>lient Part<br>oPDF<br>soogle Toolbar for Internet Explorer<br>isoogle Update Helper<br>ttel(R) Chipset Device Software<br>tel(R) Management Engine Components                                                                        | 24.0.0.186<br>24.0.0.186<br>24.0.0.186<br>1.8.0<br>9.0.000.8<br>18.1.49.0<br>18.1.49.0<br>18.1.49.0<br>2.0.0.49<br>2.0.0.49<br>8.6.942<br>1.0.0<br>1.3.33.5<br>10.1.1.38<br>11.6.0.1030                            | Adobe Systems<br>Adobe Systems<br>Adobe Systems<br>Adobe Systems<br>Advanced Micro<br>Autodesk<br>Autodesk<br>Autodesk<br>Autodesk<br>Softland<br>Google Inc.<br>Intel Corporation                                                               | (58E533B1-9829-432D-8B38-25B489C1D53B)<br>(D633DE27-FC9E-4FDA-A158-CB36AE33671D)<br>(3A0E9113-0B4F-4664-8795-CB2F042EE126)<br>(AC76BA86-0804-1033-1959-001824214663)<br>(9ACE8C46-0CA6-3EFA-4FDE-96304024324C)<br>(5783F2D7-9001-0419-0102-006080CE68BA)<br>(5783F2D7-9001-0419-0102-006080CE68BA)<br>(5783F2D7-9001-0419-1102-005080CE68BA)<br>(5783F2D7-9001-0419-1102-005080CE68BA)<br>(5783F2D7-9001-0419-1102-005080CE68BA)<br>(5783F2D7-9001-0419-1102-005080CE68BA)<br>(5783F2D7-9001-0419-1102-005080CE68BA)<br>(5783F2D7-9001-0419-0102-005080CE68BA)<br>(5783F2D7-9001-0419-0102-0058CE68-78427-807A5498B4CA)<br>(808F1EBF-5DE7-4452-80E2-55E8BE4C45F4)                                                                                                    | Adobe flash player<br>Adobe flash player<br>Adobe flash player<br>Autocad 2010-2014<br>Autocad 2010-2014<br>Autocad 2010-2014<br>Autocad 2010-2014<br>dopdf | Бесплатное<br>Бесплатное<br>Бесплатное<br>Бесплатное               |                |
| dobe Flash Player 24 ActiveX<br>dobe Flash Player 24 NPAPI<br>dobe Flash Player 24 NPAPI<br>dobe Refresh Manager<br>MD Software<br>utoCAD 2011 - Русский<br>utoCAD 2011 Language Pack - Русск<br>utoCAD 2011 Language Pack - Русск<br>utodesk Material Library 2011<br>utodesk Material Library 2011 Base Im<br>ient Part<br>oPDF<br>ioogle Toolbar for Internet Explorer<br>ioogle Update Helper<br>ttel(R) Chipset Device Software<br>ttel(R) Management Engine Components<br>tel(R) Rapid Storage Technology | 24.0.0.186<br>24.0.0.186<br>24.0.0.186<br>1.8.0<br>9.0.000.8<br>18.1.49.0<br>18.1.49.0<br>2.0.0.49<br>2.0.0.49<br>2.0.0.49<br>8.6.942<br>1.0.0<br>1.3.33.5<br>10.1.1.38<br>11.6.0.1030<br>15.2.0.1020              | Adobe Systems<br>Adobe Systems<br>Adobe Systems<br>Adobe Systems<br>Advanced Micro<br>Autodesk<br>Autodesk<br>Autodesk<br>Softland<br>Google Inc.<br>Intel Corporation<br>Intel Corporation                                                      | [58E53381-9829-432D-8B38-25B489C1D538]<br>[0633DF27-FC9E-4FDA-A158-CB36AE3871D]<br>[3A0E9113-0B4F-4664-8795-CB2F042EE126]<br>[4C76BA86-0804-1033-1959-001824214663]<br>[9ACE8C46-0CA6-3EFA-4FDE-96304024324C]<br>[5783F2D7-9001-0419-0102-006080CE6BBA]<br>[5783F2D7-9001-0419-0102-006080CE6BBA]<br>[5783F2D7-9001-0419-0102-006080CE6BBA]<br>[5783F2D7-9001-0419-0102-006080CE6BBA]<br>[5783F2D7-9001-0419-1102-005080CE6BBA]<br>[5783F2D7-9001-0419-1102-005080CE6BBA]<br>[5783F2D7-9001-0419-1102-005080CE6BBA]<br>[5783F2D7-9001-0419-1102-005080CE6BBA]<br>[5783F2D7-9001-0419-1102-005080CE6BBA]<br>[5783F2D7-9001-0419-0102-005080CE6BBA]<br>[5783F2D7-9001-0419-102-005080CE6BBA]<br>[5783F2D7-9001-0419-102-005080CE6BBA]<br>[5783F2D7-94516-9452-25EBBE765F062C]<br>[18455591-E099-4BA8-BC68-F34B2F06500C]<br>[60EC980A-BD22-4CB6-A27-807A5498B4CA]<br>[81520FC5-3518-40E9-9803-70C2BA801D07]<br>[808F1EBF-5DE7-4452-80E2-55EBBE4C45F4]<br>[808F1EBF-5DE7-4452-80E2-55EBBE4C45F4]                                                                                                    | Adobe flash player<br>Adobe flash player<br>Adobe flash player<br>Autocad 2010-2014<br>Autocad 2010-2014<br>Autocad 2010-2014<br>Autocad 2010-2014<br>dopdf | Бесплатное<br>Бесплатное<br>Бесплатное<br>Бесплатное               |                |
| dobe Flash Player 24 ActiveX<br>dobe Flash Player 24 NPAPI<br>dobe Flash Player 24 NPAPI<br>dobe Refresh Manager<br>MD Software<br>utoCAD 2011 - Pycckwi<br>utoCAD 2011 Language Pack - Pycck<br>utodesk Material Library 2011<br>utodesk Material Library 2011<br>Berner<br>togle Toolbar for Internet Explorer<br>toogle Toolbar for Internet Explorer<br>tel(R) Chipset Device Software<br>ttel(R) Rapid Storage Technology<br>licrosoft. NET Framework 4.6.1                                                | 24.0.0.186<br>24.0.0.186<br>24.0.0.186<br>1.8.0<br>9.0.000.8<br>18.1.49.0<br>18.1.49.0<br>2.0.0.49<br>2.0.0.49<br>2.0.0.49<br>8.6.942<br>1.0.0<br>1.3.33.5<br>10.1.1.38<br>11.6.0.1030<br>15.2.0.1020<br>4.6.01055 | Adobe Systems<br>Adobe Systems<br>Adobe Systems<br>Adobe Systems<br>Advanced Micro<br>Autodesk<br>Autodesk<br>Autodesk<br>Autodesk<br>Autodesk<br>Google Inc.<br>Google Inc.<br>Intel Corporation<br>Intel Corporation<br>Intel Corporation      | (58E533B1-9829-432D-8B38-25B489C1D53B)<br>(D633DF27-FC9E-4FDA-A158-CB66AE38671D)<br>(3A0E9113-0B4F-4664-8795-CB2F042EE126)<br>(AC76BA86-0804-1033-1959-001824214663)<br>(3AC28C46-0CA6-3EFA-4FDE-96304024324C)<br>(5783F2D7-9001-0419-0102-006080CE6BBA)<br>(5783F2D7-9001-0419-0102-006080CE6BBA)<br>(3DEABC66-8755-4052-92F8-51834A284D40)<br>(CD1E078C-A6B9-47DA-8035-6365C85C7832)<br>(CBA589F-F20D-44FE-AEF0-F2321D10D487)<br>(F64C9051-AF79-4416-9522-EDBE765F062C)<br>(18455581-E099-4BA2-BC68-F34B2F06600C)<br>(60EC980A-BDA2-4CB6-A427-B07A5498B4CA)<br>(81520FC5-3518-4059-9803-70CEB8A801D07)<br>(808F1EBF-5DE7-4452-8DE2-55EBBE4C45F4)<br>(EBE12EC7-60DF-41C2-AAC8-0B2586F15C96)<br>(B06F5371-DAC1-30F0-9DDE-CAC6791E28C3)                                                                                                    | Adobe flash player<br>Adobe flash player<br>Adobe flash player<br>Autocad 2010-2014<br>Autocad 2010-2014<br>Autocad 2010-2014<br>Autocad 2010-2014<br>dopdf | Бесплатное<br>Бесплатное<br>Бесплатное<br>Бесплатное<br>Бесплатное |                |
| dobe Flash Player 24 ActiveX<br>dobe Flash Player 24 NPAPI<br>dobe Flash Player 24 NPAPI<br>dobe Rafesh Manager<br>MD Software<br>utoCAD 2011 - Русский<br>utoCAD 2011 - Русский<br>utoCAD 2011 - Language Pack - Русск<br>utodesk Material Library 2011<br>utodesk Material Library 2011<br>lient Pat<br>opDF<br>ioogle Update Helper<br>tel(R) Chipset Device Software<br>tel(R) Rapid Storage Technology<br>licrosoft .NET Framework 4.6.1<br>licrosoft Office Excel MUI (Russian) 2007.                     | 24.0.0.186<br>24.0.0.186<br>24.0.0.186<br>1.8.0<br>9.0.000.8<br>18.1.49.0<br>18.1.49.0<br>2.0.0.49<br>2.0.0.49<br>2.0.0.49<br>1.3.33.5<br>10.1.1.38<br>11.6.0.1030<br>15.2.0.1020<br>4.6.01055<br>12.0.4518.1022   | Adobe Systems<br>Adobe Systems<br>Adobe Systems<br>Adobe Systems<br>Advanced Micro<br>Autodesk<br>Autodesk<br>Autodesk<br>Autodesk<br>Softland<br>Google Inc.<br>Intel Corporation<br>Intel Corporation<br>Intel Corporation<br>Microsoft Corpor | [S8E533B1-9829-4320-B839-258495C10538]<br>[D633DF27-FC9E-4FDA-A159CB6AE83671D]<br>[3A0E9113-084F-4664-8795-C82F042EE126]<br>[4C768A86-0804-1033-1595-001824214663]<br>[9ACE8C46-0CA6-3EFA-4FDE-96304024324C]<br>[5783F2D7-9001-0419-0102-006080CE68BA]<br>[30EA8C68-0594-052-92F8-51834A284D40]<br>[C01E078C-A6894-7DA-8035-6365C85C7832]<br>[C8AA589F-F20D-44FE-AEF0-F2321D10D487]<br>[F64C9051-AF79-4416-9522-ED8E765F062C]<br>[18455581-E099-48A3-BC68-F3482F06600C)<br>[60C5904-08D-24-C86-A427-B07A549884CA]<br>[81520FC5-3518-40E9-9803-70CE8A801D07]<br>[808F1EBF-5DE7-4452-B0E2-55E8BE4C45F4]<br>[EBF126C7-600F-41C2-AAC8-082566F15C96]<br>[BD6F5371-DAC1-30F0-9DEC-AC6791E28C3]<br>[8012000-0016-0419-00000000F1CE]                                                                                                    | Adobe flash player<br>Adobe flash player<br>Adobe flash player<br>Autocad 2010-2014<br>Autocad 2010-2014<br>Autocad 2010-2014<br>Autocad 2010-2014<br>dopdf | Бесплатное<br>Бесплатное<br>Бесплатное<br>Бесплатное<br>Бесплатное |                |

В нашей организации мы ведем учет в одной базе по нескольким юр.лицам. На компьютерах пользователей, например Офис 2007 может быть установлен как приобретенный на одно юр.лицо, так и на другое, а вот Идентификационный номер что там, что там, будет одинаковый. Именно поэтому, на первом этапе выбираю Плательщика, чтобы можно было сопоставить идентификационный номер ПО по разным Плательщикам софта. Сложно. Понимаю. Будут вопросы - напишите.

Далее, нужно сопоставить ПО. В столбце Сопоставить ПО, выбираем ПО из журнала ПО. Сопоставив раз программное обеспечение, оно будет у вас уже автоматически подгружаться в зависимости от Плательщика.

Ну и далее, нажимаем кнопку 2. Импорт Программного обеспечения.

Если вам нужно импортировать несопоставленное ПО, например, если все остальное бесплатное, то ставите галочку в "Импортировать несопоставленное ПО", станет доступным реквизиты "Плательщик, по которому привязать ПО". Выбираете плательщика, например: Бесплатно. При импорте, остальное ПО будет приписано к этому поставщику.

|                                                                                                    | ) сети - Алсоппід: Инвен                                                                                                    | нтаризация - Ба                                                                                                    | калов (IC:Предприятие)                                                                                                    |                                                                                                    |                                                                                                |              |
|----------------------------------------------------------------------------------------------------|----------------------------------------------------------------------------------------------------|----------------------------------------------------------------------------------------------------|----------------------------------------------------------------------------------------------------|----------------------------------------------------------------------------------------------------|------------------------------------------------------------------------------------------------|--------------|
| формация о компьютер                                                                                                    | е по сети                                                                                                    |                                                                                                    |                                                                                                    |                                                                                                    |                                                                                                |              |
| Локальный компьютер                                                                                                    |                                                                                                    |                                                                                                    |                                                                                                    |                                                                                                    |                                                                                                |              |
|                                                                                                    |                                                                                                    |                                                                                                    |                                                                                                    |                                                                                                    |                                                                                                |              |
|                                                                                                    |                                                                                                    |                                                                                                    |                                                                                                    |                                                                                                    |                                                                                                |              |
| ин (Ломен\Погин):                                                                                                    |                                                                                                    |                                                                                                    |                                                                                                    |                                                                                                    |                                                                                                |              |
|                                                                                                    |                                                                                                    |                                                                                                    |                                                                                                    |                                                                                                    |                                                                                                |              |
| оль:                                                                                                    |                                                                                                    |                                                                                                    |                                                                                                    |                                                                                                    |                                                                                                |              |
| енное имя: Gurin                                                                                                    |                                                                                                    |                                                                                                    |                                                                                                    |                                                                                                    |                                                                                                | 3            |
|                                                                                                    |                                                                                                    |                                                                                                    |                                                                                                    |                                                                                                    |                                                                                                |              |
| программное обеспе                                                                                                    | чение                                                                                                    |                                                                                                    |                                                                                                    |                                                                                                    |                                                                                                |              |
| 1 Получить данные                                                                                                    | 2 Импорт Прог                                                                                                    | раммного                                                                                                    | обеспечения                                                                                                    |                                                                                                    |                                                                                                |              |
|                                                                                                    | 2                                                                                                    | parintere                                                                                                    |                                                                                                    |                                                                                                    |                                                                                                |              |
| Состав Программного обеспечения —                                                                                                    |                                                                                                    |                                                                                                    |                                                                                                    |                                                                                                    |                                                                                                |              |
| ательцик ПО:                                                                                                    |                                                                                                    | ×                                                                                                    | Q                                                                                                    |                                                                                                    |                                                                                                |              |
|                                                                                                    |                                                                                                    |                                                                                                    |                                                                                                    |                                                                                                    |                                                                                                |              |
| мпортировать несопоставленное ПО:                                                                                                    | Илательщик к котор                                                                                                    | рому привязать                                                                                                    | ПО: Бесплатное × Q                                                                                                    |                                                                                                    |                                                                                                |              |
|                                                                                                    |                                                                                                    |                                                                                                    |                                                                                                    |                                                                                                    |                                                                                                |              |
| 🔉 🕹 🗛 🗛 🖓 Ri                                                                                                    |                                                                                                    |                                                                                                    |                                                                                                    |                                                                                                    |                                                                                                | Все лействия |
| ◆ ◆   A1 A1 Im                                                                                                    |                                                                                                    |                                                                                                    | 1                                                                                                    |                                                                                                    | 1                                                                                              | Все действия |
| р Ф   д↓ д↓ Бр<br>аименование                                                                                                    | Версия Пр                                                                                                    | ооизводитель                                                                                                    | Идентификационный номер                                                                                                    | Сопоставить ПО                                                                                                    | Плательщик                                                                                     | Все действия |
| Р ♥   ∯↓ ∰↓<br>аименование<br>dobe Acrobat Reader DC - Russian                                                                                                    | Версия Пр<br>15.007.20033 Аdd                                                                                                    | ооизводитель<br>lobe Systems                                                                                                    | Идентификационный номер<br>{AC76BA86-7AD7-1049-7B44-AC0F074E4100}                                                                                                    | Сопоставить ПО<br>Adobe Reader 11,                                                                                                    | Плательщик<br>Бесплатное                                                                       | Все действия |
| lavmeнoвание<br>dobe Acrobat Reader DC - Russian<br>dobe Rash Player 24 ActiveX                                                                                                    | Версия Пр<br>15.007.20033 Аdd<br>24.0.0.186 Аdd                                                                                                    | ооизводитель<br>Jobe Systems<br>Jobe Systems                                                                                                    | Идентификационный номер<br>{AC76BA86-7AD7-1049-7844-AC0F074E4100}<br>{58E533B1-9B29-432D-8B38-25B489C1D53B}                                                                                                    | Сопоставить ПО<br>Adobe Reader 11,<br>Adobe flash player                                                                                                    | Плательщик<br>Бесплатное<br>Бесплатное                                                         | Все действия |
| avmeнosaние<br>dobe Acrobat Reader DC - Russian<br>dobe Rash Player 24 ActiveX<br>dobe Rash Player 24 NPAPI                                                                                                    | Версия Пр<br>15.007.20033 Аdd<br>24.0.0.186 Аdd<br>24.0.0.186 Аdd                                                                                                    | ооизводитель<br>lobe Systems<br>lobe Systems<br>lobe Systems                                                                                                    | Идентификационный номер<br>(АС76BA86-7AD7-1049-7B44-AC0F074E4100)<br>(58E533B1-9B29-432D-8B38-25B489C1D53B)<br>(D633DF27-FC9E-4FDA-A158-CB36AE83671D)                                                                                                    | Сопоставить ПО<br>Adobe Reader 11,<br>Adobe flash player<br>Adobe flash player                                                                                                    | Плательщик<br>Бесплатное<br>Бесплатное<br>Бесплатное                                           | Все действия |
| Image: An and a state of the state of the state of t            | Версия Пр<br>15.007.20033 Аdd<br>24.0.0.186 Add<br>24.0.0.186 Add<br>24.0.0.186 Add                                                                                                    | ооизводитель<br>lobe Systems<br>lobe Systems<br>lobe Systems<br>lobe Systems                                                                                                    | ИдентиФикационный номер<br>(АС76ВА86-7АD7-1049-7В44-АС0F074Е4100)<br>(58E533B1-9829-432D-8B38-25B489C1053B)<br>(D633DF27-FC9E-4FDA-A158-CB36AE83671D)<br>(3A0E9113-0B4F-4664-B795-CB2F042EE126)                                                                                                    | Сопоставить ПО<br>Adobe Reader 11,<br>Adobe flash player<br>Adobe flash player<br>Adobe flash player                                                                                                    | Плательщик<br>Бесплатное<br>Бесплатное<br>Бесплатное<br>Бесплатное                             | Все действия |
|                                                                                                    | Версия Пр<br>15.007.20033 Аd<br>24.0.0.186 Аdd<br>24.0.0.186 Аdd<br>24.0.0.186 Аdd<br>1.8.0 Аdd                                                                                                    | ооизводитель<br>lobe Systems<br>lobe Systems<br>lobe Systems<br>lobe Systems<br>lobe Systems                                                                                                    | Идентификационный номер<br>(АС76BA86-7AD7-1049-7B44-AC0F074E4100)<br>(58E533B1-9B29-432D-BB38-25B489C1D53B)<br>(D633DF27-FC9E-4FDA-A158-CB36AE83671D)<br>(3ADE9113-0B4F-4664-B795-CB2F042EE126)<br>(AC76BA86-0804-1033-1959-001824214663)                                                                                                    | Сопоставить ПО<br>Adobe Reader 11,<br>Adobe flash player<br>Adobe flash player<br>Adobe flash player                                                                                                    | Плательщик<br>Бесплатное<br>Бесплатное<br>Бесплатное<br>Бесплатное                             | Все действия |
| Image: A state of the state of the stat            | Версия         Пр           15.007.20033         Adi           24.0.0.186         Adi           24.0.0.186         Adi           24.0.0.186         Adi           15.0         Adi           9.0.000.8         Adi                                                                                                    | ооизводитель<br>lobe Systems<br>lobe Systems<br>lobe Systems<br>lobe Systems<br>lobe Systems<br>ivanced Micro                                                                                                    | Идентификационный номер<br>(АС76ВА86-7АD7-1049-7В44-АС0F074E4100)<br>(58Е533В1-9В29-432D-8B38-25B489C1D53B)<br>(D633DF27-FC9E-4FDA-A158-CB36AE83671D)<br>(3A0E9113-0B4F-4664-8795-CB2F042EE126)<br>(АС76ВА86-0804-1033-1959-001824214663)<br>(9ACE8C46-0CA6-3EFA-4FDE-96304024324C)                                                                                                    | Сопоставить ПО<br>Adobe Reader 11,<br>Adobe flash player<br>Adobe flash player<br>Adobe flash player                                                                                                    | Плательщик<br>Бесплатное<br>Бесплатное<br>Бесплатное                                           | Все действия |
| A → A → A → B     A → A → B     A → A → B     A → A → B     A → B     A → A → B     A → B     A → B | Версия         Пр           15.007.20033         Adi           24.0.0.186         Adi           24.0.0.186         Adi           24.0.0.186         Adi           18.0         Adi           9.0.000.8         Adi           18.1.49.0         Aut                                                                                                    | Ioousbogutens<br>Jobe Systems<br>Jobe Systems<br>Jobe Systems<br>Jobe Systems<br>Jobe Systems<br>tvanced Micro<br>todesk                                                                                                    | Идентификационный номер<br>{AC76BA86-7AD7-1049-7B44-AC0F074E4100}<br>{58E533B1-9B29-432D-BB38-25B489C1D53B}<br>{D633DF27-FC9E-4FDA-A158-CB36AE83671D}<br>{3A0E9113-0B4F-4664-8795-CB2F042EE126}<br>{AC76BA86-0804-1033-1959-001824214663}<br>{9ACE8C46-0CA6-3EFA-4FDE-96304024324C}<br>{5783F2D7-9001-0419-0102-0060B0CE6BBA}                                                                                                    | Conocraeuro IIO<br>Adobe Reader 11<br>Adobe flash player<br>Adobe flash player<br>Adobe flash player<br>Adobe flash player<br>Autocad 2010-2014                                                                                               | Плательщик<br>Бесплатное<br>Бесплатное<br>Бесплатное                                           | Все действия |
| Image: Second Second Secon                          | Версия         Пр           15.007.20033         Ad           24.0.0.186         Ad           24.0.0.186         Ad           24.0.0.186         Ad           24.0.0.186         Ad           9.0.000.8         Ad           18.1.49.0         Aut                                                                                                    | lobe Systems<br>lobe Systems<br>lobe Systems<br>lobe Systems<br>lobe Systems<br>lobe Systems<br>todesk<br>todesk                                                                                                    | Идентификационный номер<br>(АС76BA86-7AD7-1049-7B44-AC0F074E4100)<br>(58E533B1-9B29-432D-8B38-25B489C1D53B)<br>(D633DF27-FC9E-4FDA-A158-CB36AE83671D)<br>(3A0E9113-0B4F-4664-B795-CB2F042EE126)<br>(АС76BA86-0804-1033-1959-001824214663)<br>(9ACE8C46-0CA6-3EFA-4FDE-96304024324C)<br>(5783F2D7-9001-0419-1102-0060B0CE68BA)<br>(5783F2D7-9001-0419-1102-0060B0CE68BA)                                                                                                    | Conocrasure TO<br>Adobe Reader 11<br>Adobe flash player<br>Adobe flash player<br>Adobe flash player<br>Autocad 2010-2014<br>Autocad 2010-2014                                                                                                 | Плательщик<br>Бесплатное<br>Бесплатное<br>Бесплатное                                           | Все действия |
| P      A A A A B     A A A B     A A A B     A A A B     A A A B     A A A B     A A A B     A A A B     A A A B     A A A B     A A A A                                                                                                    | Версия         Пр           15.007.20033         Ad           24.0.0.186         Ad           24.0.0.186         Ad           24.0.0.186         Ad           24.0.0.186         Ad           18.0         Ad           9.0.000.8         Ad           18.1.49.0         Aut           18.1.49.0         Aut           2.0.0.49         Aut                                                                                                    | Iobe Systems<br>Iobe Systems<br>Iobe S                                                                                                    | Идентификационный номер<br>(АС76BA86-7AD7-1049-7B44-AC0F074E4100)<br>(58E533B1-9829-432D-8B38-25B489C1053B)<br>(D633DF27-FC9E-4FDA-A158-CB36AE83671D)<br>(3A0E9113-0B4F-4664-B795-CB2F042EE126)<br>(АС76BA86-0804-1033-1959-001824214663)<br>(9ACE8C46-0CA6-3EFA-4FDE-9604024324C)<br>(5783F2D7-9001-0419-102-0060B0CE6BBA)<br>(5783F2D7-9001-0419-1102-0060B0CE6BBA)<br>(9DEABCB6-B759-4D52-92F8-51B34A2B4D40)                                                                                                    | Conocrasure TO<br>Adobe Reader 11<br>Adobe flash player<br>Adobe flash player<br>Adobe flash player<br>Adobe flash player<br>Autocad 2010-2014<br>Autocad 2010-2014                                                                           | Плательщик<br>Бесплатное<br>Бесплатное<br>Бесплатное                                           | Все действия |
| Image: Second Second Seco                           | Версия         Пр           15.007.20033         Ad           24.0.0.186         Ad           24.0.0.186         Ad           24.0.0.186         Ad           24.0.0.186         Ad           18.0         Ad           9.0.000.8         Ad           18.1.49.0         Au           20.0.49         Aut           2.0.0.49         Aut                                                                                                    | lobe Systems<br>lobe Systems<br>lobe Systems<br>lobe Systems<br>lobe Systems<br>lobe Systems<br>tvanced Micro<br>ttodesk<br>ttodesk<br>ttodesk                                                                                                    | ИдентиФикационный номер<br>(АС76BA86-7AD7-1049-7B44-AC0F074E4100)<br>(SBE533B1-9829-432D-BB38-25B489C1D53B)<br>(D633DF27-FC9E-4FDA-A158-CB36AE83671D)<br>(3A0E9113-0B4F-4664-B795-CB2F042EE126)<br>(AC76BA86-0804-1033-1959-001824214663)<br>(9ACE8C46-0CA6-3EFA-4FDE-96304024324C)<br>(5783F2D7-9001-0419-0102-0060B0CE6BBA)<br>(5783F2D7-9001-0419-1102-0060B0CE6BBA)<br>(50EABC66-B759-4D52-9278-51B34A284D40))<br>(CD1E078C-A6B9-47DA-B035-6365C85C7832)                                                                                                    | Conocтавить ПО<br>Adobe Reader 11<br>Adobe flash player<br>Adobe flash player<br>Adobe flash player<br>Adobe flash player<br>Autocad 2010-2014<br>Autocad 2010-2014<br>Autocad 2010-2014                                                      | Плательщик<br>Бесплатное<br>Бесплатное<br>Бесплатное<br>Бесплатное                             | Все действия |
| P      A A A B     A A B     A A B     A A B     A A B     A A B     A A B     A A B     A A B     A A B     A A B     A A A B     A A A A                                                                                                    | Версия         Пр           15.007.20033         Ad           24.0.0.186         Ad           24.0.0.186         Ad           24.0.0.186         Ad           24.0.0.186         Ad           24.0.0.186         Ad           18.0         Ad           9.0.000.8         Ad           18.1.49.0         Aut           2.0.0.49         Aut                                                                                                    | boussources<br>lobe Systems<br>lobe Systems<br>lobe Systems<br>lobe Systems<br>lobe Systems<br>lobe Systems<br>todesk<br>todesk<br>todesk<br>todesk<br>todesk                                                                                                    | Идентификационный номер<br>{AC76BA86-7AD7-1049-7844-AC0F074E4100}<br>{58E533B1-9829-432D-8B38-25B489C1D53B}<br>{D633DF27-FC9E-4FDA-A158-CB36AE83671D}<br>{3ADE9113-0B4F-4664-8795-CB2F042EE126}<br>{AC76BA86-0804-1033-1959-001824214663}<br>{9AC58C46-0CA6-3EFA-4FDE-96330424324C}<br>{5783F2D7-9001-0419-0102-0060B0CE6BBA}<br>{5783F2D7-9001-0419-0102-0060B0CE6BBA}<br>{5783F2D7-9001-0419-102-0060B0CE6BBA}<br>{5783F2D7-9001-0419-102-0060B0CE6BBA}<br>{5783F2D7-9001-0419-102-0960B0CE6BBA}<br>{C01E078C-AB9-47DA-B035-5365C8627832}<br>{C8AA589F-F20D-44FE-AEF0-F232T01004877                                                                                                    | Conocraeurs IIO<br>Adobe Reader 11<br>Adobe flash player<br>Adobe flash player<br>Adobe flash player<br>Autocad 2010-2014<br>Autocad 2010-2014<br>Autocad 2010-2014                                                                           | Плательщик<br>Бесплатное<br>Бесплатное<br>Бесплатное<br>Бесплатное                             | Все действия |
|                                                                                                    | Версия         Пр           15.007.20033         Ad           24.0.0.186         Ad           24.0.0.186         Ad           24.0.0.186         Ad           24.0.0.186         Ad           9.0.000.8         Ad           9.0.000.8         Ad           18.1.49.0         Aut           2.0.0.49         Aut           2.0.0.49         Aut           8.6.942         Sof                                                                                                    | boussogutens<br>lobe Systems<br>lobe Systems<br>lobe Systems<br>lobe Systems<br>lobe Systems<br>lobe Systems<br>todesk<br>todesk<br>todesk<br>todesk<br>todesk<br>todesk                                                                                                    | Идентификационный номер<br>{AC76BA86-7AD7-1049-7B44-AC0F074E4100}<br>{58E533B1-9B29-432D-BB38-25B489C1D53B}<br>{D533DF27-FC9E-4FDA-A158-CB36AE83671D}<br>{3A0E9113-0B4F-4664-8755-CB2F042EE126}<br>{AC76BA86-0804-1033-1959-001824214663}<br>{9AC58C46-0CA6-3EFA-4FDE-96304024324C}<br>{5783F2D7-9001-0419-0102-0060B0CE6BBA}<br>{5783F2D7-9001-0419-0102-0060B0CE6BBA}<br>{5783F2D7-9001-0419-0000B0CE6BBA}<br>{5783F2D7-9001-0419-00000B0CE6BBA}<br>{5783F2D7-9001-0419-0000B0CE6   | Conocraeuro IIO<br>Adobe Reader 11,<br>Adobe flash player<br>Adobe flash player<br>Adobe flash player<br>Adobe flash player<br>Autocad 2010-2014<br>Autocad 2010-2014<br>Autocad 2010-2014<br>Autocad 2010-2014<br>Autocad 2010-2014          | Плательщик<br>Бесплатное<br>Бесплатное<br>Бесплатное<br>Бесплатное<br>Бесплатное<br>Бесплатное | Все действия |
| Al AL AL      AL     AL | Версия         Пр           15.007.20033         Ad           24.0.0.186         Ad           24.0.0.186         Ad           24.0.0.186         Ad           24.0.0.186         Ad           9.0.00.8         Ad           18.1.49.0         Ad           2.0.0.49         Au           2.0.0.49         Au           8.6.942         Sof           1.0.0         Go                                                                                                    | bourseo.gutens<br>lobe Systems<br>lobe Systems<br>lobe Sys                                                                                                    | Идентификационный номер           (АС76ВА86-7АD7-1049-7844-АСОГ074Е4100)           (58Е533B1-9B29-432D-8B38-25B489C1D53B)           (D633DF27-FC9E-4FDA-A158-CB36AE83671D)           (3A0E9113-084F-4664-8795-CB2F042EE126)           (AC76BA86-0804-1033-1959-001824214663)           (9ACE8C46-0263-2674-2FDE-96304024324C)           (5783F2D7-9001-0419-0102-006080CE6BBA)           (5783F2D7-9001-0419-0102-006080CE6BBA)           (5783F2D7-9001-0419-1102-006080CE6BBA)           (5783F2D7-9001-0419-1102-006080CE6BBA)           (5783F2D7-9001-0419-1102-006080CE6BBA)           (5783F2D7-9001-0419-1102-006080CE6BBA)           (5783F2D7-9001-0419-1102-006080CE6BBA)           (5783F2D7-9001-0419-1102-006080CE6BBA)           (5783F2D7-9001-0419-1102-006080CE6BBA)           (5783F2D7-9001-0419-102-006080CE6BBA)           (5783F2D7-9001-0419-1102-006080CE6BBA)           (5783F2D7-9001-0419-102-006080CE6BBA)           (5783F2D7-900-04FE-AEF0-F2321D100497)           (C8AA5B9F-F200-04FE-AEF0-F23221D100497)           (F64C9051-AF79-4416-9522-E0B27656762C)           (18455581-E099-4BA8-8C6B-F34B2F06600C)                                                                                                    | Conocraewrb FIO<br>Adobe Reader 11,<br>Adobe flash player<br>Adobe flash player<br>Adobe flash player<br>Adobe flash player<br>Autocad 2010-2014<br>Autocad 2010-2014<br>Autocad 2010-2014<br>Autocad 2010-2014<br>Autocad 2010-2014<br>dopdf | Плательщик<br>Бесплатное<br>Бесплатное<br>Бесплатное<br>Бесплатное<br>Бесплатное               | Все действия |
| Image: Second Second Secon                          | Версия         Пр           15.007.20033         Ad           24.0.0.186         Ad           24.0.0.186         Ad           24.0.0.186         Ad           24.0.0.186         Ad           24.0.0.186         Ad           9.0.000.8         Ad           18.1.49.0         Aut           18.1.49.0         Aut           2.0.0.49         Aut           2.0.0.49         Aut           1.0.0         Go           1.3.33.5         Go                                                                                            | bourseouver the second second | Идентификационный номер<br>(АС76ВА86-7АD7-1049-7В44-АСОF074Е4100)<br>(58Е533В1-9В29-432D-9В38-25В489C1D538)<br>(D633DF27-FC9E-4FDA-A158-CB36AE83671D)<br>(3A0E9113-0B4F-4664-8795-CB2F042EE126)<br>(АС76ВА86-0804-1033-1959-00184214663)<br>(9ACE8C46-0CA6-3EFA-4FDE-96304024324C)<br>(5783F2D7-9001-0419-1012-006080CE6BBA)<br>(5783F2D7-9001-0419-1012-006080CE6BBA)<br>(5783F2D7-9001-0419-1012-006080CE6BBA)<br>(9DEABC86-8759-4D52-92F8-51834A284D40)<br>(C01E078C-A6B9-47DA-8035-6365C82C7832)<br>(C8AA599F-F20D-44FE-AEF0-F2321D10D487)<br>(F64C9051-AF79-4416-9522-ED8E766500C2)<br>(60EC980A-BDA2-4C66-A427-807A54984CA)                                                                                                    | Conocrasure TO<br>Adobe Reader 11<br>Adobe flash player<br>Adobe flash player<br>Adobe flash player<br>Autocad 2010-2014<br>Autocad 2010-2014<br>Autocad 2010-2014<br>Autocad 2010-2014<br>Autocad 2010-2014                                  | Плательщик<br>Бесплатное<br>Бесплатное<br>Бесплатное<br>Бесплатное<br>Бесплатное               | Все действия |
| P                                                                                                    | Версия         Пр           15.007.20033         Ad           24.0.0.186         Ad           24.0.0.186         Ad           24.0.0.186         Ad           24.0.0.186         Ad           24.0.0.186         Ad           18.0         Ad           9.0.000.8         Ad           18.1.49.0         Aut           2.0.0.49         Aut           2.0.0.49         Aut           1.0.0         Go           1.3.33.5         Go           10.1.1.38         Interview                                                            | bourseo guttents<br>lobe Systems<br>lobe Systems<br>lobe Systems<br>lobe Systems<br>todesk<br>todesk<br>todesk<br>todesk<br>todesk<br>todesk<br>todesk<br>todesk<br>todesk<br>todesk<br>todesk<br>todesk<br>todesk<br>todesk<br>todesk<br>todesk<br>todesk<br>todesk<br>todesk                                                                                                    | Идентификационный номер<br>(АС76ВА86-7АD7-1049-7В44-АС0F074Е4100)<br>(58Е533B1-9829-432D-8B38-25B489C1053B)<br>(D633DF27-FC9E-4FDA-A158-CB36AE83671D)<br>(3A0E9113-0B4F-4664-B795-CB2F042EE126)<br>(АС76BA86-0804-1033-1959-001824214663)<br>(9ACE8C46-0CA6-3EFA-4FDE-96304024324C)<br>(5783F2D7-9001-0419-102-0060B0CE6BBA)<br>(5783F2D7-9001-0419-1102-0060B0CE6BBA)<br>(5783F2D7-9001-0419-1102-0060B0CE6BBA)<br>(5783F2D7-9001-0419-1102-0060B0CE6BBA)<br>(5783F2D7-9001-0419-1102-0060B0CE6BBA)<br>(5783F2D7-9001-0419-1102-0060B0CE6BBA)<br>(5783F2D7-901-0419-1102-0060B0CE6BBA)<br>(5783F2D7-901-0419-1102-0060B0CE6BBA)<br>(5783F2D7-901-0419-1102-0060B0CE6BBA)<br>(5783F2D7-901-0419-102-0060B0CE6BBA)<br>(5783F2D7-901-0419-1102-0060B0CE6BBA)<br>(5783F2D7-901-0419-1102-0060B0CE6BBA)<br>(5783F2D7-901-0419-1102-0060B0CE6BBA)<br>(5783F2D7-901-0419-1102-0060B0CE6BBA)<br>(5783F2D7-901-0419-1102-0060B0CE6BBA)<br>(5783F2D7-901-0419-1102-0060B0CE6BBA)<br>(5783F2D7-901-0419-1102-0060B0CE6BBA)<br>(5783F2D7-901-0419-012-9060B0CE6BBA)<br>(5783F2D7-901-0419-012-9060B0CE6BBA)<br>(5783F2D7-901-0419-012-9060B0CE6BBA)<br>(5783F2D7-901-0419-012-9060B0CE6BBA)<br>(5783F2D7-901-0419-012-9060B0CE6BBA)<br>(5783F2D7-901-0419-012-9060B0CE6BBA)<br>(5783F2D7-901-0419-012-9060B0CE6BBA)<br>(5783F2D7-901-0419-012-9060B0CE6BBA)<br>(5783F2D7-901-0419-022-2DB2-907-907-907-901-0497)<br>(664C9051-0479-0416-952-2DB2-7567602C)<br>(18455581-E099-4BA8-BC6B-F3482F0600C)<br>(60EC980A-BDA2-4C6B-F3482F0607)<br>(81520FC5-3518-009-9803-70CE88801007)                                                                                                    | Conocraeuro IIO<br>Adobe Reader 11<br>Adobe flash player<br>Adobe flash player<br>Adobe flash player<br>Autocad 2010-2014<br>Autocad 2010-2014<br>Autocad 2010-2014<br>dopdf                                                                  | Плательщик<br>Бесплатное<br>Бесплатное<br>Бесплатное                                           | Все действия |
| P                                                                                                    | Версия         Пр           15.007.20033         Ad           24.0.0.186         Ad           24.0.0.186         Ad           24.0.0.186         Ad           24.0.0.186         Ad           24.0.0.186         Ad           1.8.0         Ad           9.0.000.8         Ad           18.1.49.0         Au           2.0.0.49         Aut           2.0.0.49         Aut           1.0.0         Go           1.3.33.5         Go           10.1.1.38<                                                                             | DOUSBOUNTERS<br>Jobe Systems<br>Jobe Systems                                                                                                    | Идентификационный номер<br>{AC76BA86-7AD7-1049-7844-AC0F074E4100}<br>{58E533B1-9B29-432D-8B38-25B489C1D53B}<br>{D633DF27-FC9E-4FDA-A158-CB36AE83671D}<br>{3A0E9113-0B4F-4664-8755-CB2F042EE126}<br>{AC76BA86-0804-1033-1959-001824214663}<br>{9ACE8C46-0CA6-3EFA-4FDE-96304024324C}<br>{5783F2D7-9001-0419-0102-0060B0CE6BBA}<br>{5783F2D7-9001-0419-0102-0060B0CE6BBA}<br>{5783F2D7-9001-0419-1102-0060B0CE6BBA}<br>{5783F2D7-9001-0419-1102-0060B0CE6BBA}<br>{5783F2D7-9001-0419-1102-0060B0CE6BBA}<br>{5783F2D7-9001-0419-0102-0060B0CE6BBA}<br>{5783F2D7-9001-0419-02-020B0CE6BA2<br>{5783F2D7-9001-0419-02000B0CE6BA2<br>{5783F2D7-9001-0419-0200B0CE6BA2<br>{5783F2D7-9001-0419-0000B0CE6BA2<br>{5783F2D7-9001-0419-000B0CE6BA2<br>{5783F2D7-9001-0419-000B0CE6BA2<br>{5783F2D7-9001-0419-000B0CE6BA2<br>{5783F2D7-9001-0419-000B0CE6BA2<br>{5783F2D7-9001-0419-000B0CE6BA2<br>{5783F2D7-9001-0419-000B0CE6BA2<br>{5783F2D7-9001-0419-000B00-0419-000B0CE6BA2<br>{5783F2D7-9001-0419-000B00-0419-000B0CE6BA2<br>{5783F2D7-9001-0409-0400-0400000000000000000<br>{5785F2D0000000000000000000 | Conocraeurs IIO<br>Adobe Reader 11<br>Adobe flash player<br>Adobe flash player<br>Adobe flash player<br>Autocad 2010-2014<br>Autocad 2010-2014<br>Autocad 2010-2014<br>dopdf                                                                  | Плательщик<br>Бесплатное<br>Бесплатное<br>Бесплатное<br>Бесплатное<br>Бесплатное               | Все действия |
| P                                                                                                    | Версия         Пр           15.007.20033         Ad           24.0.0.186         Ad           24.0.0.186         Ad           24.0.0.186         Ad           24.0.0.186         Ad           18.0         Ad           9.0.000.8         Ad           18.1.49.0         Aut           2.0.0.49         Aut           2.0.0.49         Aut           8.6.942         Sof           1.0.0         Go           1.3.33.5         Go           10.1.1.38         Inte           15.2.0.1020         Inte                                | DOUSBOANTERS<br>Jobe Systems<br>Jobe Systems                                                                                                    | Идентификационный номер<br>(АС76ВА86-7АD7-1049-7844-АС0F074E4100)<br>(58E533B1-9B29-432D-8B38-25B489C1D53B)<br>(D533DF27-FC9E-4FDA-A158-CB36AE83671D)<br>(3A0E9113-0B4F-4664-8795-CB2F042EE126)<br>(АС76BA86-0804-1033-1959-001824214663)<br>(9AC58C46-0CA6-3EFA-4FDE-96304024324C)<br>(5783F2D7-9001-0419-0102-0060B0CE6BBA)<br>(5783F2D7-9001-0419-0102-0060B0CE6BBA)<br>(5783F2D7-9001-0419-0406-903-0568F15C96)<br>(5881-1509)                                                                                                    | Conocraeuro IIO<br>Adobe Reader 11,<br>Adobe flash player<br>Adobe flash player<br>Adobe flash player<br>Autocad 2010-2014<br>Autocad 2010-2014<br>Autocad 2010-2014<br>Autocad 2010-2014<br>dopdf                                            | Плательщик<br>Бесплатное<br>Бесплатное<br>Бесплатное<br>Бесплатное<br>Бесплатное               | Все действия |
| Auto-CAD 2011 Language Pack - Pycck      Auto-CAD 2011 Language Pack - Pycck      AutoCAD 2011 Language Pack - Pycck      AutoCAD 2011 Lan                                                                                                    | Версия         Пр           15.007.20033         Ad           24.0.0.186         Ad           24.0.0.186         Ad           24.0.0.186         Ad           24.0.0.186         Ad           9.0.00.8         Ad           9.0.00.8         Ad           18.1.49.0         Au           2.0.0.49         Au           2.0.0.49         Au           8.6.942         Sof           10.0         Go           1.3.33.5         Go           10.1.1.38         Inte           15.2.0.1020         Inte           4.6.01055         Mit | bourseo.guttenb<br>lobe Systems<br>lobe Systems                                                                                                    | Идентификационный номер           (АС76ВА86-7АD7-1049-7844-АСОГ074Е4100)           (58Е533B1-9B29-432D-8B38-25B489C1D53B)           (D633DF27-FC9E-4FDA-A158-CB36AE83671D)           (3A0E9113-0B4F-4664-8795-CB2F042EE126)           (AC76BA86-0804-1033-1959-001824214663)           (9AC78C46-06A-3EFA-4FDE-96304024324C)           (5783F2D7-9001-0419-0102-0060B0CE66BA)           (5783F2D7-9001-0419-0102-0060B0CE66BA)           (5783F2D7-9001-0419-0102-0060B0CE66BA)           (5783F2D7-9001-0419-0102-0060B0CE66BA)           (5783F2D7-9001-0419-0102-0060B0CE66BA)           (5783F2D7-9001-0419-0102-0060B0CE66BA)           (5783F2D7-9001-0419-1102-0060B0CE66BA)           (5783F2D7-9001-0419-1102-0060B0CE66BA)           (5783F2D7-9001-0419-1102-0060B0CE66BA)           (5783F2D7-9001-0419-1102-0060B0CE66BA)           (5783F2D7-9001-0419-1102-0060B0CE66BA)           (5783F2D7-9001-0419-102-0060B0CE66BA)           (5783F2D7-9001-0419-102-0060B0CE66BA)           (5783F2D7-9001-0419-102-0060B0CE66BA)           (5783F2D7-9001-0419-102-0060B0CE66BA)           (5783F2D7-9001-0419-102-0060B0CE66BA)           (5790-3418-93903-70CE84801007)           (18455581-E099-480-89-9803-70CE84801007)           (808F1EBF-50E7-452-80E2-555EBBE4C45F4)           (808F1EBF-50E7-452-80E2-555EBBE4C45F4)           (808F1EBF-50E7-452-802-5                                                                                                    | Conocrasure IIO<br>Adobe Reader 11,<br>Adobe flash player<br>Adobe flash player<br>Adobe flash player<br>Autocad 2010-2014<br>Autocad 2010-2014<br>Autocad 2010-2014<br>Autocad 2010-2014<br>dopdf                                            | Плательщик<br>Бесплатное<br>Бесплатное<br>Бесплатное<br>Бесплатное<br>Бесплатное<br>Бесплатное | Все действия |

К сожалению, эта систем не идеальна. Например, у меня не импортируется по умолчанию Avira Pro.